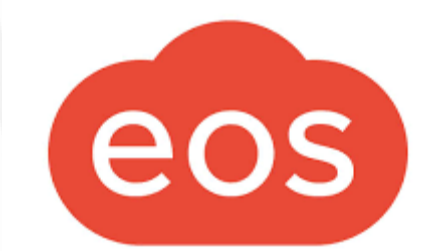

# FK DOBŘEJOVICE

Přechod z aplikace Týmuj na klubovou platformu EOS

# Proč přecházíme na novou platformu?

- Aplikace Týmuj slouží převážně jen k vyplňování docházky na jednotlivé události.
- S rostoucím počtem členů v klubu vzrůstá i administrativní zátěž spojená s vedením klubu.
- EOS je klubová platforma, ne jen aplikace na vyplnění docházky.
- Má výrazně širší možnosti pro organizaci a administraci sportovního oddílu jako celku.

# Kdy to bude?

 Používání aplikace Týmuj ukončíme ke konci roku 2023. Od začátku roku 2024 budeme používat pouze aplikaci EOS. Je tedy nutné vytvořit účet EOS a stáhnout aplikaci před koncem roku 2023!!!

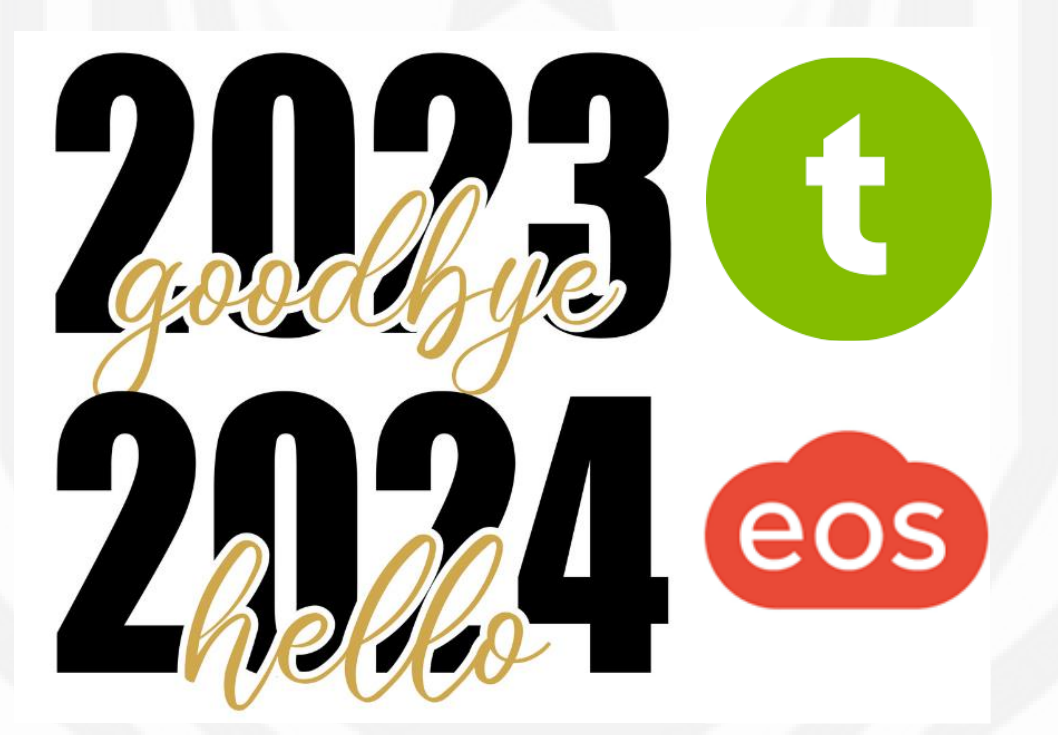

# Rozhraní platformy EOS

### Webová aplikace

| FK Dobřejovice          |                                                                                                    |                  |
|-------------------------|----------------------------------------------------------------------------------------------------|------------------|
| Můj přehled             |                                                                                                    |                  |
| PNUTE ZDI               | Urbánek David                                                                                                | QQ Profil člena  |
| Klubová zeď             | Starší přípravka Bílá                                                                                        |                  |
| DJE ZDI                 | 7dravetní prohlídka Disthu                                                                                   | Požedavlov       |
| 🗙 Starší přípravka Bílá |                                                                                                    | <u>rozauavky</u> |
| Starší přípravka Černá  | neouevzuana vse umazeno                                                                                      | vse vynzeno      |
| ALSI VECI               | Nejbližší události                                                                                           |                  |
| Dokumenty               |                                                                                                    |                  |
| Platby                  | po 8. 1. 2024 18:00 - 19:00 - UMT Herink - Starší přípravka Bílá                                             | ano 🥑            |
| 🕥 Členská konta         |                                                                                                    |                  |
| ±/E-přihlášky           | Trénink Hala ZŠ Průhonice                                                                                    | ano 📀            |
| 3 Nominace              | st 10. 1. 2024 16:00 - 17:30 + <u>Hala ZS Průhonice</u> - <u>Starší připravka Bilá</u>                       | -                |
| Ę <sub>x</sub> Pořádání | Trénink UMT Herink                                                                                           | 0                |
| D Mapa míst             | čt 11. 1. 2024 17:00 - 18:30 - <u>UMT Herink</u> - <u>Starší přípravka Černá</u>                             | <u>ne</u> ()     |
| 👷 O klubu               |                                                                                                    |                  |
| Oficiální web           | pá 12. 1. 2024 17:00 - 18:30 + UMT ZŠ Průhonice + Starši připravka Bilá                                      | vyber možnost    |
|                         |                                                                                                    |                  |
| 2023.25.8               | Turnaj Říčany<br>Namioze – so 13. 1. 2024 7:30 – 12:00 – Sportoviště II Říšanského leza – Storěl přiorovka B | přijata          |
|                         |                                                                                                    | 110              |
|                         | Trénink UMT Herink                                                                                           | vyber možnost    |
|                         | po 15. 1. 2024 18:00 - 19:00 + <u>UMT Herink</u> + <u>Starši připravka Bilá</u>                              |                  |
|                         | Trénink Hala ZŠ Průbonice                                                                                    |                  |
|                         | st 17. 1. 2024 16:00 - 17:30 - Hala ZŠ Průhonice - Starší připravka Bilá                                     | vyber možnost    |
|                         |                                                                                                    |                  |
|                         | t 18. 1. 2024 17:00 - 18:30 + <u>UMT Herink</u> + <u>Starší připravka Černá</u>                              | vyber možnost    |

### Mobilní aplikace

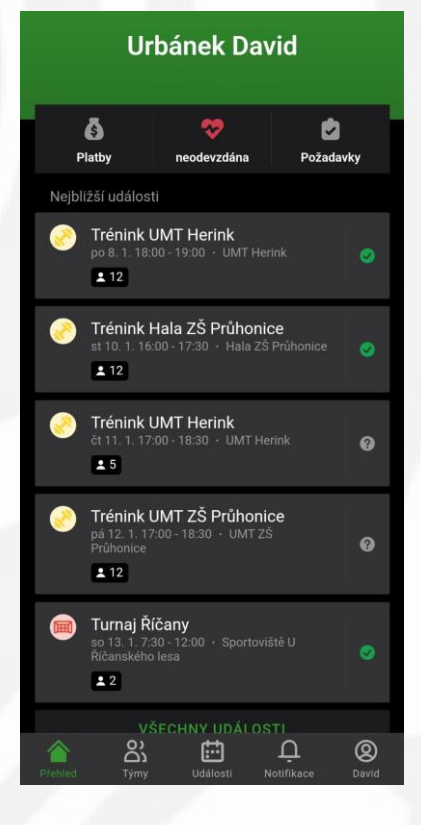

Sta

#### Pozvánka do týmu

#### po zavedení do systému Vám přijde email

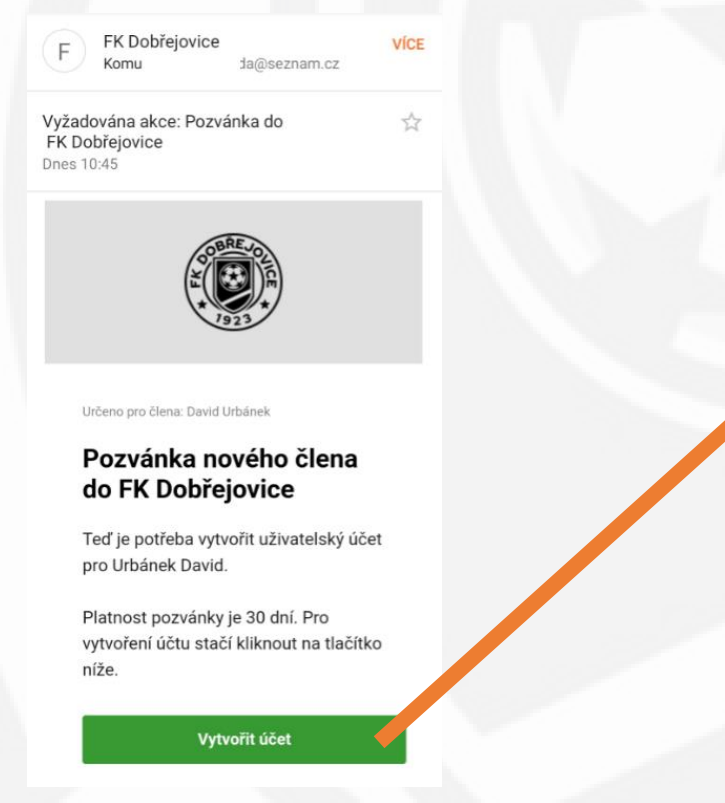

#### Vytvoření účtu

#### po kliknutí na Vytvořit účet budete přesměrováni na tuto stránku

| Klubová platforma rozlišuje členy a jejich rodiče (resp.                                                                         |
|----------------------------------------------------------------------------------------------------|
| zákonné zástupce). Každý má svůj vlastní přístup. Teď uve<br>e-mail, kterým se chceš do klubové sekce jako rodič<br>přihlašovat: |
| E-MAIL RODIČE                                                                                                    |
| :la@seznam.cz                                                                                                    |
| POKRAČOVAT                                                                                                    |

#### Vytvoření účtu rodiče

Na této stránce vyplňte své údaje (ne dítěte), případně opravte nepřesnosti a vyplnte heslo, kterým se budete přihlašovat.

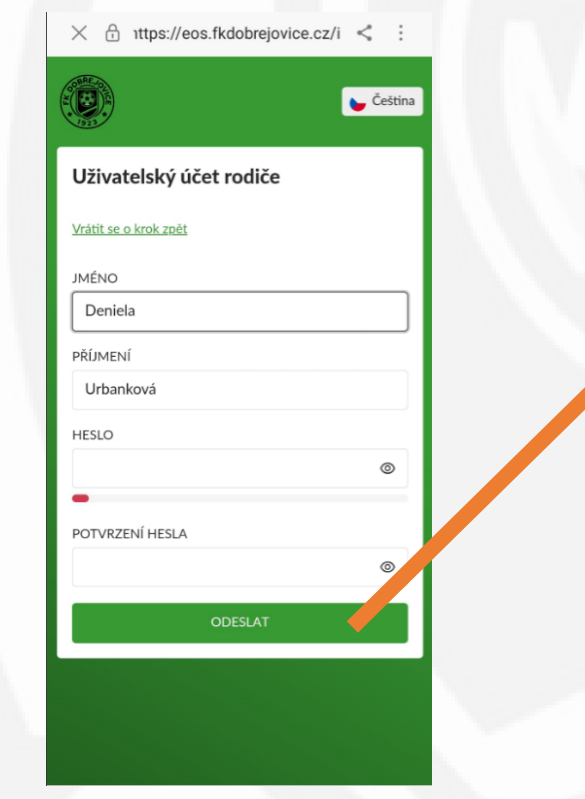

#### Kontrola a vyplnění údajů dítěte

Zde zkontrolujte vyplněné údaje, opravte a doplňte další údaje (pouze o dítěti, ne Vaše). Údaje s hvězdičkou jsou povinné.

| Jméno                                                                                          | Kontaktní údaje člena                       |  |  |
|------------------------------------------------------------------------------------------------|---------------------------------------------|--|--|
| David                                                                                          | Telefon                                     |  |  |
| Druhé jméno                                                                                    | Skrýt telefon ostatním řadovým členům       |  |  |
|                                                                                                | Instagram                                   |  |  |
| Příjmení<br>Urbánek                                                                            | Celá URL profilu nebo jen uživatelské jméno |  |  |
| Datum narození                                                                                 | Trvalé bydliště                             |  |  |
| <b>=</b>                                                                                       | * Země                                      |  |  |
| Státní příslušnost                                                                             | Česko                                       |  |  |
| v                                                                                              | * Vyhledávání                               |  |  |
| Pohlaví                                                                                        | , Dobřejovice, 25101                        |  |  |
| × _                                                                                            | Nedaří se mi najít adresu – vyplnit ručně   |  |  |
| Zdravotní pojišťovna                                                                           | * Ulice a č. p.                             |  |  |
| × .                                                                                            |                                             |  |  |
| Zdravotní záznamy                                                                              | * Město                                     |  |  |
|                                                                                                | Dobřejovice                                 |  |  |
| Pokud jsou nějaké zdravotní komplikace, o kterých by měl<br>vědět trenér, uveď je prosím tady. | * PSČ                                       |  |  |
| Škola                                                                                          | 25101                                       |  |  |

#### Kontaktní údaje zástupce (rodiče)

Zde znovu zkontrolujte svoje jméno a doplňte kontaktní údaj. Údaje s hvězdičkou jsou povinné.

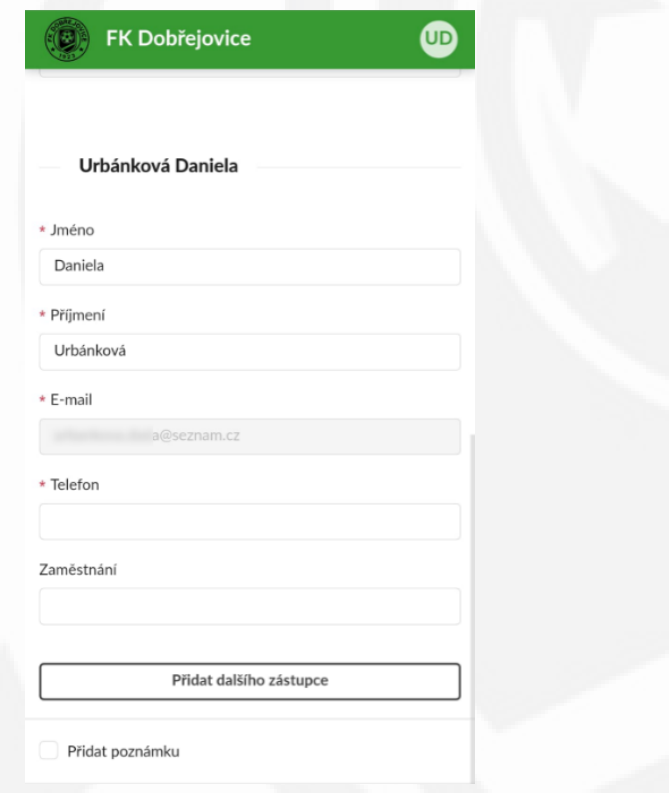

#### Přidání dalšího zástupce (rodiče)

Pokud chcete, můžete také na této stránce kliknout na Přidat dalšího zástupce (druhý rodič, babička apod.)

| FK Dobřejovi       |               |   |  |
|--------------------|---------------|---|--|
| — Urbánková Daniel |               |   |  |
| * Jméno            |               |   |  |
| Daniela            |               |   |  |
| * Příjmení         |               |   |  |
| Urbánková          |               |   |  |
| * E-mail           |               |   |  |
| a@seznam.e         |               |   |  |
| * Telefon          |               |   |  |
|                    |               |   |  |
| Zaměstnání         |               |   |  |
|                    |               |   |  |
|                    |               | _ |  |
| Přidat dal         | šího zástupce |   |  |

#### Závěrečná stránka

Hotovo, Vámi vyplněné údaje byly odeslány ke schválení (je vidět 1 požadavek). Po schválení budou údaje aktualizovány.

| Idioti Kalendář     Image: Strain Strain Strai |                              | ÷ 💷          |
|----------------------------------------------------------------------------------------------------|------------------------------|--------------|
| Urbánek David   >     Zdravotní prohlídka   neodevzdána     Platby   žádné platby     Dožadavky   1 požadavka     Norá profil člena   >     Nový požadavek na management   >     Nová zdravotní prohlídka   >     Nová zdravotní prohlídka   >     Doporuč eos   >     Naka   >                                                                                                    | Já, Člen Události Kalendář   |              |
| Zdravotní prohlídka   neodevzdána     Platby   žádné platby     Požadavky   1 požadavke     Norá zdravotní prohlídka   >     Nový požadavek na management   >     Nová zdravotní prohlídka   >     Doporuč eos   >     Nokubu   >                                                                                                    | Urbánek David                | >            |
| Platby žádné platby   Požadavky 1 požadavke        Profil člena  >        I hromadná účast nebo omluva  >        Nový požadavek na management  >        Nová zdravotní prohlídka  >        Doporuč eos  >                                                                                                    | Zdravotní prohlídka          | neodevzdána  |
| Pożadavky 1 pożadavky   Image: Profil člena >   Image: Profil člena >   Image: Profi                                                                                                    | Platby                       | žádné platby |
| Profil člena   >     Image: Profil člena   >     Image: Profil člena <t< td=""><td>Požadavky</td><td>1 požadavek</td></t<>                                                                                                    | Požadavky                    | 1 požadavek  |
| Hromadná účast nebo omluva   >                                                                                                    | Profil člena                 | >            |
| Nový požadavek na management >   Image: Nová zdravotní prohlídka >   Image: Doporuč eos >   Image: O klubu >                                                                                                    | Hromadná účast nebo omluva   | >            |
| Nová zdravotní prohlídka   >     Doporučeos   >     Nová zdravotní prohlídka   >                                                                                                    | Nový požadavek na management | >            |
| Doporučeos                                                                                                    | Nová zdravotní prohlídka     | >            |
| O klubu >                                                                                                    | Doporuč eos                  | >            |
|                                                                                                    | ⊖<br>ආO klubu                | >            |

powered by eos club zone

 Dále si prosím stáhněte a aktivujte aplikaci dle postupu níže.

### Nová aplikace EOS

- Po vytvoření účtu je možné stáhnout aplikaci pro iOS a Android.
- Odkazy ke stažení aplikace:

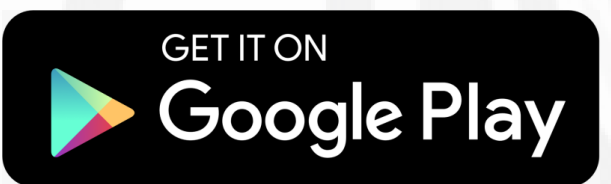

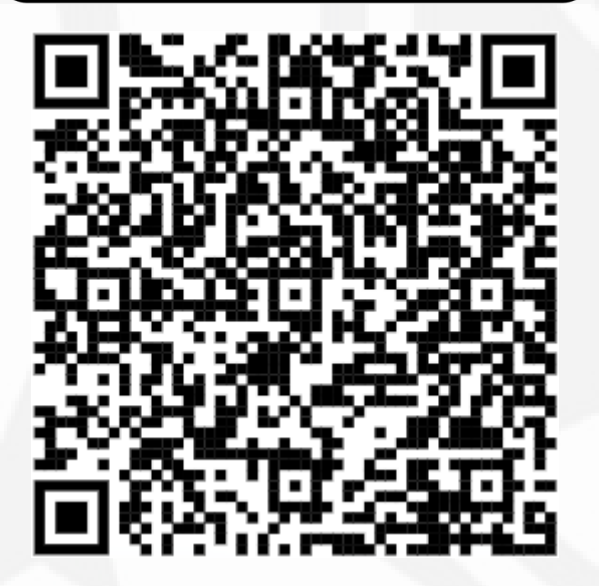

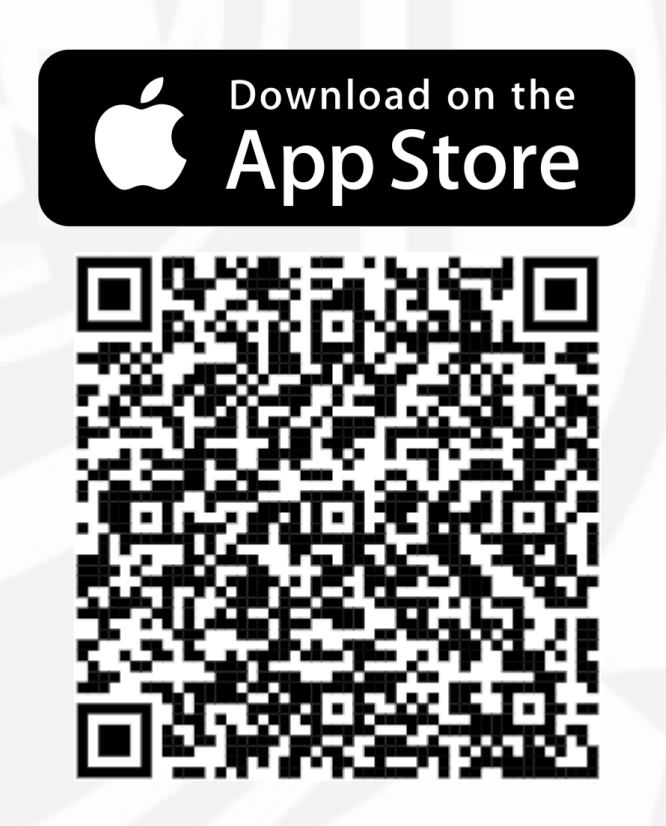

### Aktivace aplikace

#### Po instalaci aplikace

klikněte na Přidat můj klub

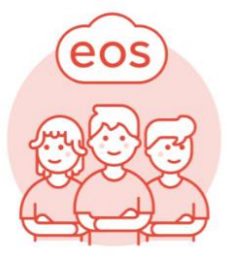

Tvůj klub v kapse! Přidej si svůj klub a můžeš ho ovládat kdykoliv, odkudkoliv.

> PŘIDAT MŮJ KLUB VÍCE INFORMACÍ

#### Přidání klubu

Klub můžete přidat zadáním kódu 702892 nebo načtením QR kódu.

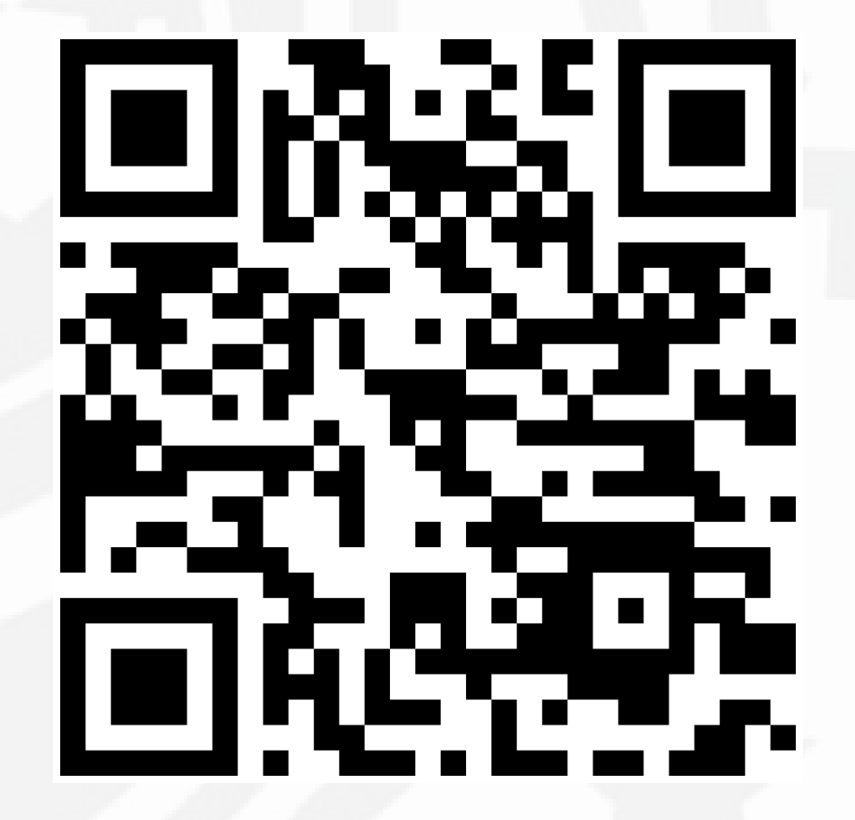

# Použití aplikace - záložky

### Přehled – základní stránka

zobrazuje nejbližší události, platby, požadavky apod.

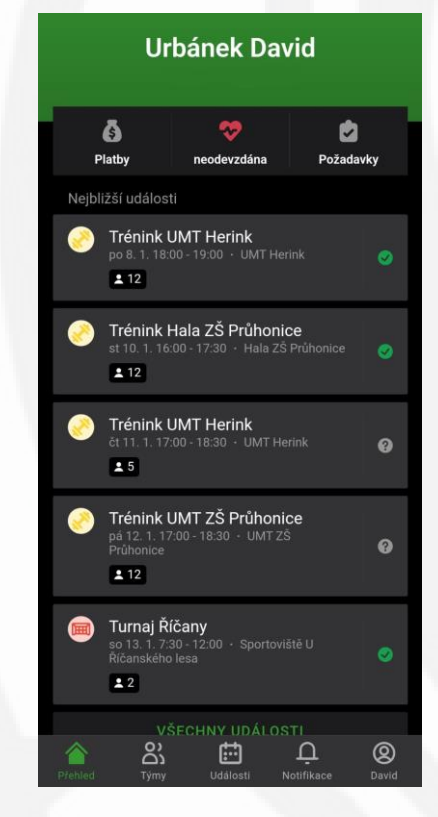

### Výběr týmů

#### rozkliknutím se zobrazí zeď týmu

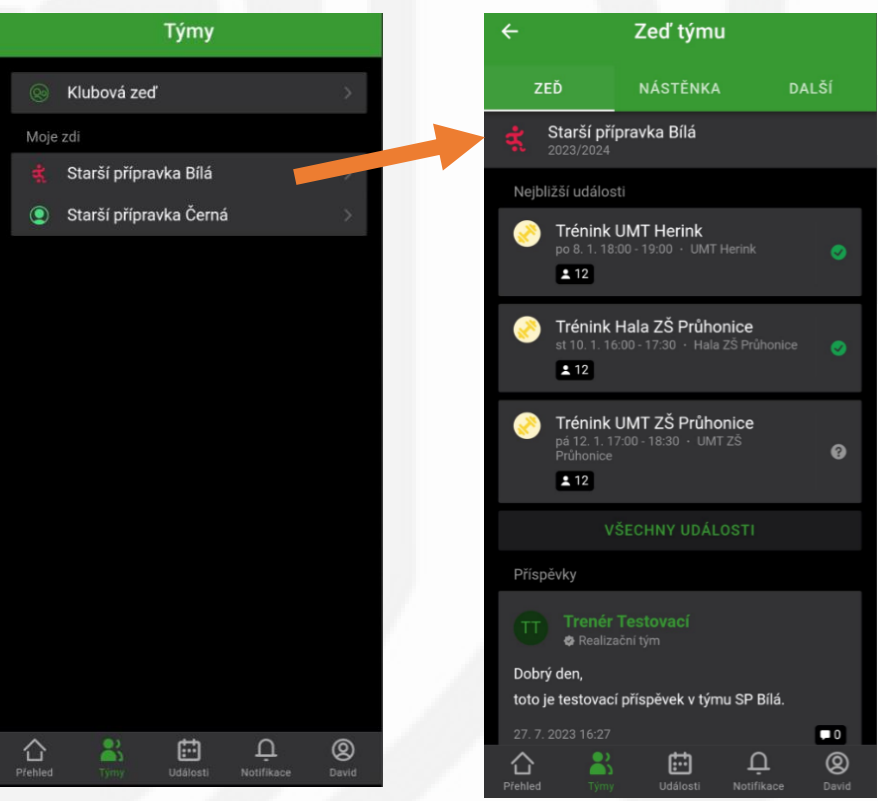

## Použití aplikace - záložky

### Události

#### lze filtrovat dle typu a zobrazit kalendář

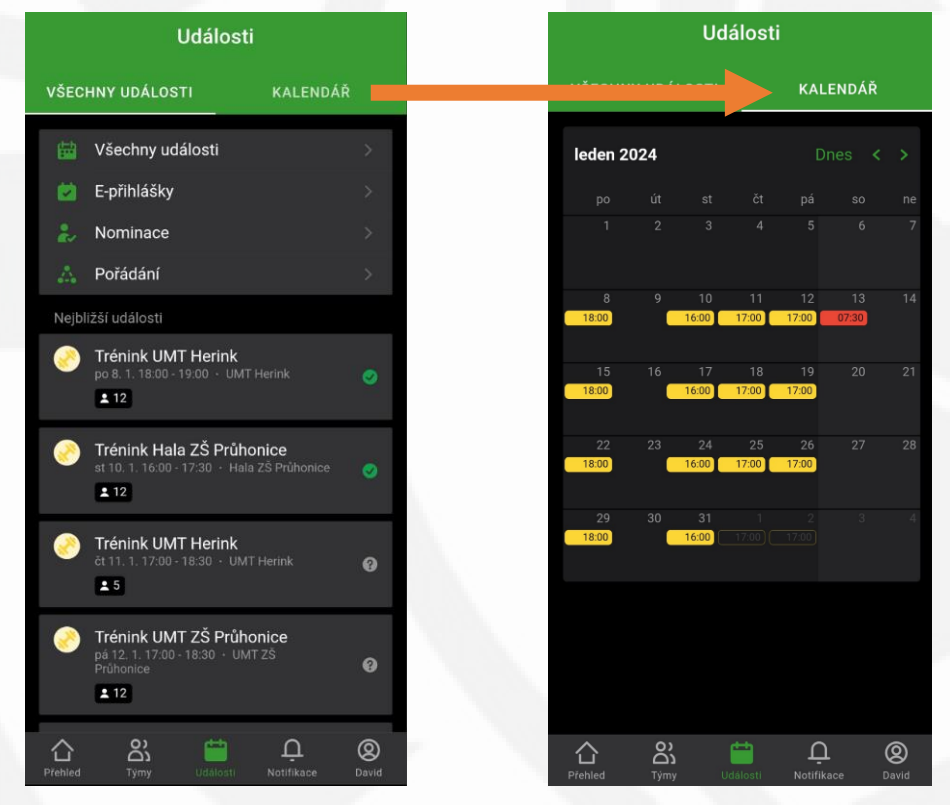

### Notifikace

#### zobrazení nových i historických notifikací

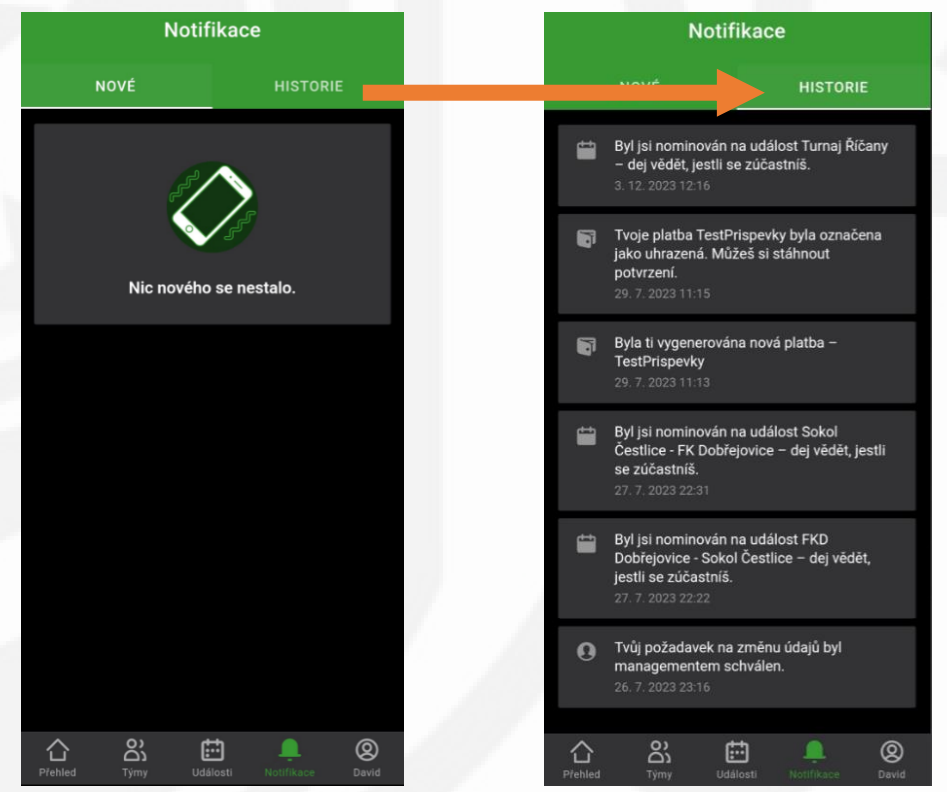

# Použití aplikace - záložky

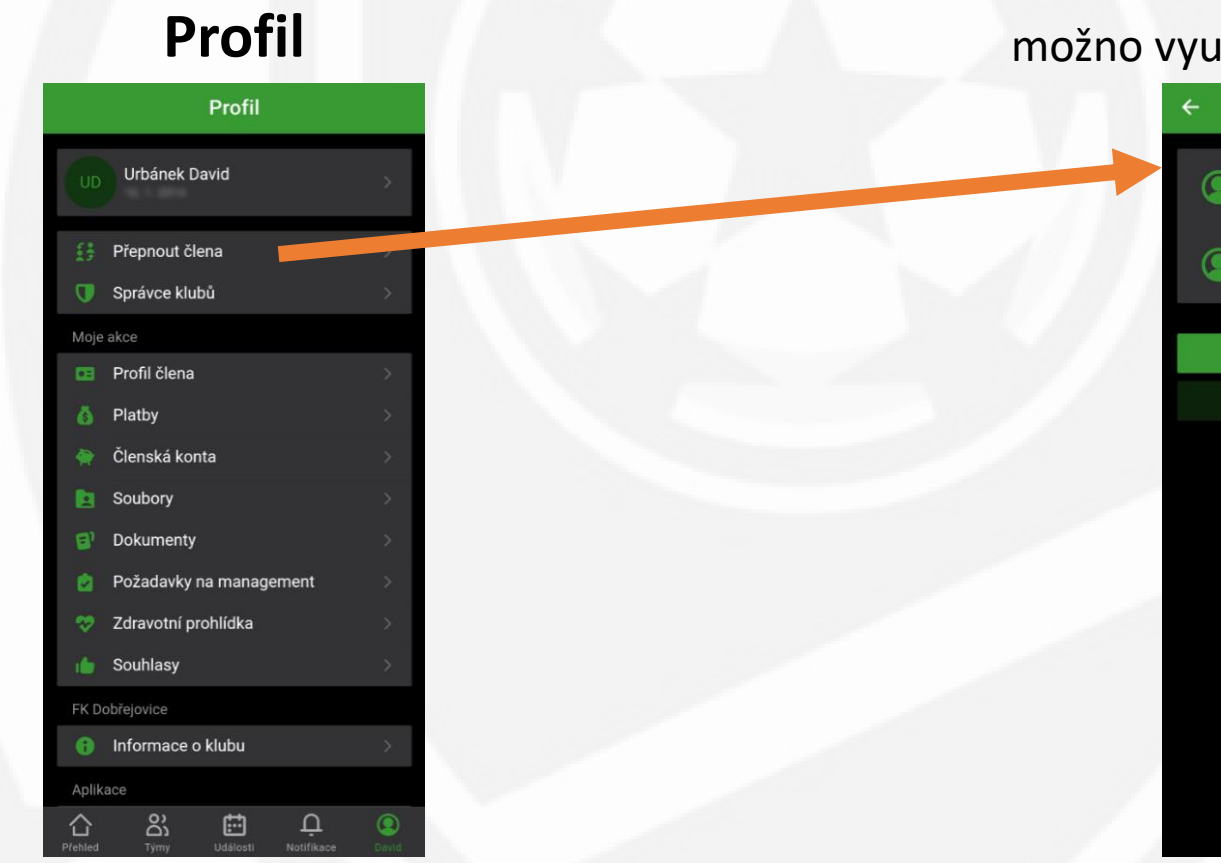

### Profil – přepnutí člena

možno využít, pokud máte více dětí

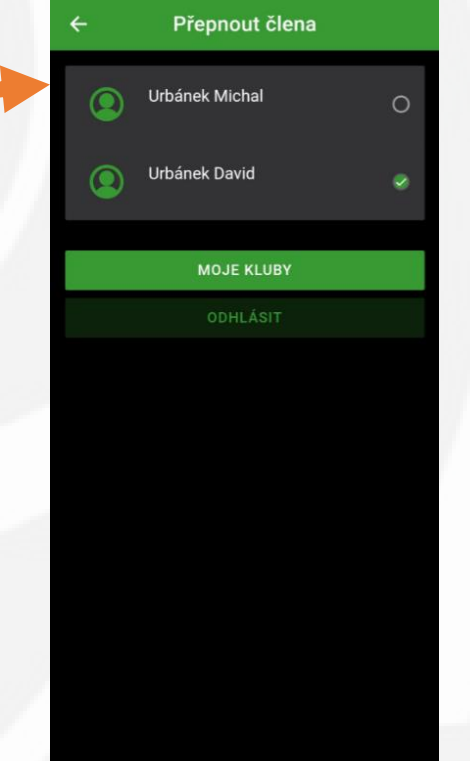

# Použití aplikace – vyplnění docházky

• V EOS je pro rodiče nejpodstatnější přihlašování na dva typy událostí.

- Obecná v našem týmu použito primárně pro tréninky. Při kliknutí na událost vyberete, zda se zúčastníte (vyberete Ano nebo Ne).
- Nominace v našem týmu použito primárně pro zápasy nebo turnaje. Nominovaným přijde upozornění, že je možné se přihlašovat (tentokrát kliknete a vyberete Přijmout nebo Odmítnout). V našem týmu platí pravidlo k přihlášení vždy do konce čtvrtka před víkendem, kdy se koná uvedená událost. Poté již nebude možné hráče na událost přihlásit a nemůže se zúčastnit!!!
- Pokud se budete chtít z události odhlásit, pak systém požaduje vyplnění důvodu absence.

# Použití aplikace – vyplnění docházky

### Obecná událost

#### kliknout > vybrat ano či ne

### Nominace

kliknout > vybrat přimout či odmítnout

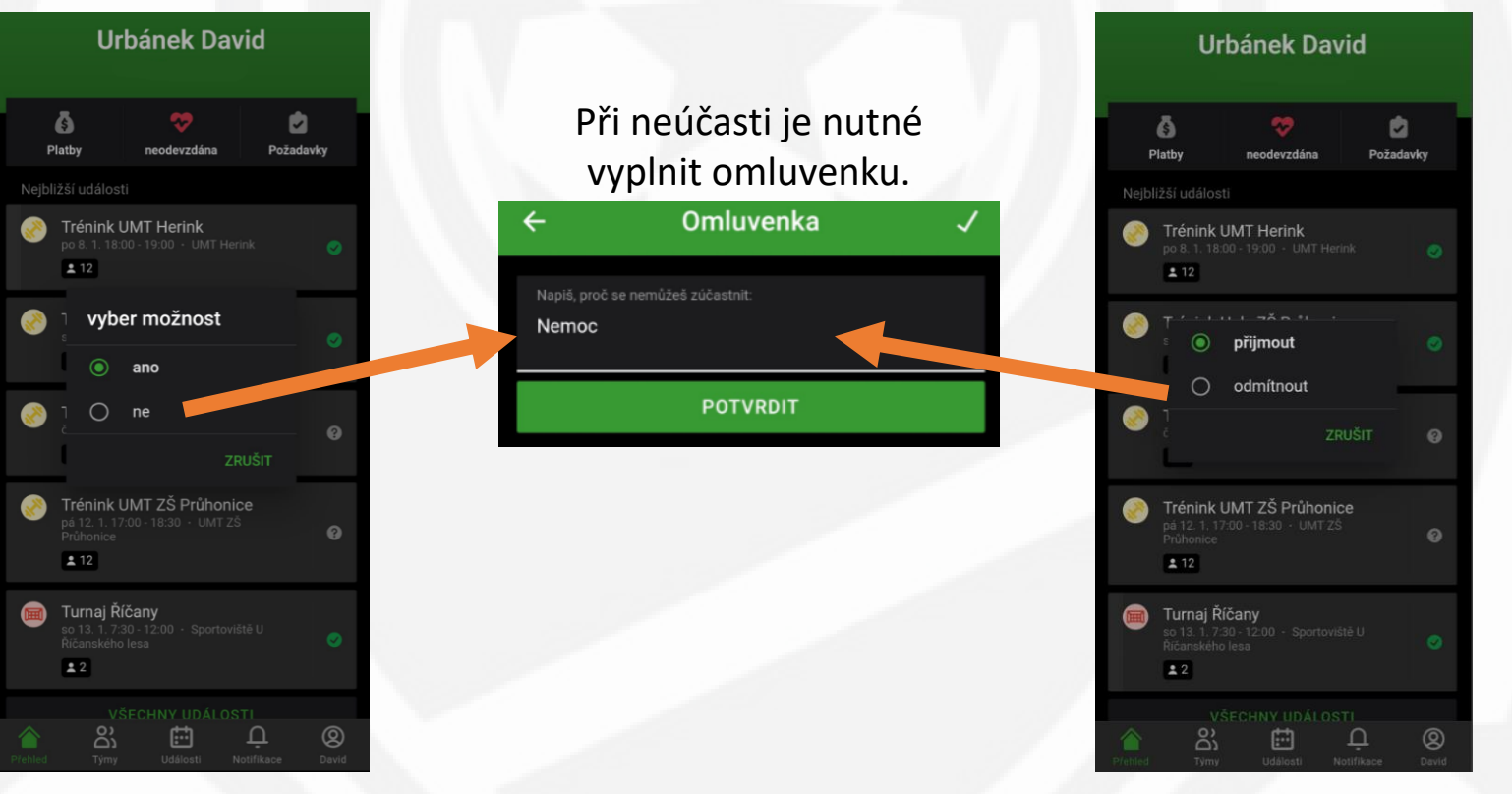

# Co dělat když ... ?

- Mám v týmu více dětí?
  - Po vytvoření profilu rodiče počkejte, až Vás management přidá i k druhému dítěti a pak mezi nimi můžete přepínat (viz. jiná část tohoto návodu).
- Chci, aby si již dále dítě řešilo docházku samo?
  - Potom prosím pošlete email na adresu michal\_urbanek@fkdobrejovice.cz, kde bude uvedeno jméno dítěte, jeho emailová adresa a jeho telefon. Poté budou tyto údaje přiřazeny přímo k hráči a zákonný zástupce bude odebrán.
- Mám jiný dotaz nebo mám problém?
  - Tak ho prosím pošlete na adresu michal\_urbanek@fkdobrejovice.cz. Rádi Vám s aplikací pomůžeme.

# Zdravotní způsobilost hráče

- V našem týmu bude vyžadována potvrzená zdravotní způsobilosti hráče.
- Důvodem je naplnění legislativního rámce daného vyhláškou č. 391/2013 a soutěžním řádem FAČR, S 35 a 37.
- Zdravotní způsobilost hráče můžete potvrdit buď absolvováním lékařské prohlídky (doporučujeme pro vyloučení možných zdravotních komplikací) nebo podepsáním čestného prohlášení.
- Lékařskou prohlídku je povinen na vlastní náklady absolvovat každý hráč klubu, který se účastní tréninkových jednotek nebo soutěžních utkání.
- Za způsobilost hráče do 18 let zodpovídá jeho zákonný zástupce.
- Zdravotní způsobilost prosím potvrďte do 31.1.2024. Platnost je 1 rok, poté je potřeba absolvovat opakovanou prohlídku nebo opět podepsat čestné prohlášení.

# Stažení formuláře zdravotní způsobilosti

### Záložka Profil

#### Klikněte na Dokumenty.

### Sekce dokumenty

Zde můžete po rozkliknutí jednotlivé dokumenty stáhnout.

|                | Profil                                                                                                    |            |
|----------------|----------------------------------------------------------------------------------------------------|------------|
|                | Urbánek David                                                                                                    | *          |
| ;<br>)         | Přepnout člena<br>Správce klubů                                                                                                    | ><br>>     |
| oje :          | akce                                                                                                    |            |
|                | Profil člena                                                                                                    | >          |
|                | Platby                                                                                                    |            |
|                | Členská konta                                                                                                    | × .        |
|                | Soubory                                                                                                    | 2          |
|                | Dokumenty                                                                                                    | >          |
|                | Požadavky na manage                                                                                                    | ement >    |
| 2              | Zdravotní prohlídka                                                                                                    | >          |
| 6              | Souhlasy                                                                                                    | >          |
| K Do           | břejovice                                                                                                    | ×          |
| Aolika         |                                                                                                    |            |
| <b>S</b> thled | China China | Notifikace |

# Odevzdání formuláře zdr. způsobilosti

#### Hlavní záložka Přehled

Klikněte na ikonu srdce.

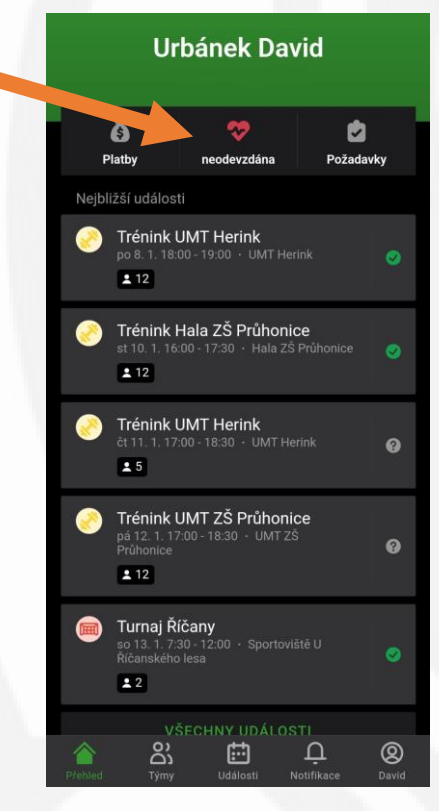

1) Klikněte na Nová prohlídka.

2) Klikněte na Nahrát soubor (můžete i vyfotit telefonem).

3) Po nahrání Klikněte na potvrdit.

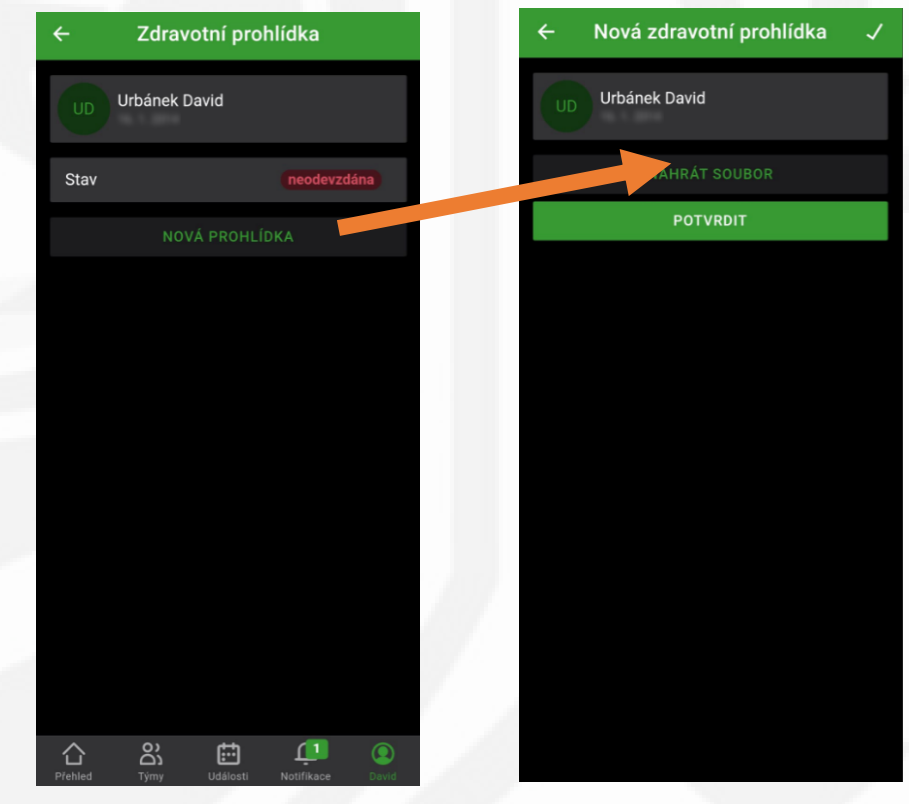